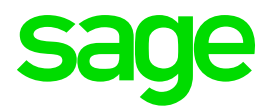

| GENERAL INFORMATION                   |                                                                                                    |  |
|---------------------------------------|----------------------------------------------------------------------------------------------------|--|
| Tax-year:                             | 1 January to 31 December                                                                                                    |  |
| What must be submitted:               | <ul> <li>PAYE Annual Declaration</li> <li>Tax Certificates - There are no tax certificates reports for Angola</li> </ul>                                                                                                    |  |
| Who must submit<br>the documentation: | Employers must withhold PAYE on the monthly salaries and wages of their employees on a monthly basis. The amounts withheld must be paid to the local tax office using a Tax collection slip, accompanied by a tax withholding return form within a calendar month following the one in which the payment was made. |  |
| Submission date:                      | 28 February<br>Angola Ministry of Finance<br>www.minfin.gv.ao                                                                                                    |  |

| STEP    | ACTION                                                                                                    | DONE |
|---------|----------------------------------------------------------------------------------------------------|------|
| PREPARA | TION                                                                                                    |      |
| 1.      | Copy System<br>If a separate Tax directory has not been created yet, you need to make a copy of the<br>system. Always check that the icon opens VIP and that the companies can be<br>accessed.<br>How to Create a VIP Copy System:                                                                                                    |      |
| 2.      | STEP 1<br>• Open VIP System (do not open any of the companies)<br>• Click on Options<br>• Click on Copy System<br>• Click on Copy System<br>• Click on Continue<br>• Click on Continue<br>Status Info<br>Termial Info<br>TRPSULIF/SSC Information<br>Licenced Modules<br>Skills Development Equity<br>Skills Development Equity<br>Skills Development Hauty<br>Skills Development Hauty<br>From Premier HR<br>Hauty Hauty Hauty<br>Hauty Hauty Hauty Hauty<br>Hauty Hauty Hauty Hauty<br>Hauty Hauty H |      |

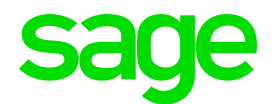

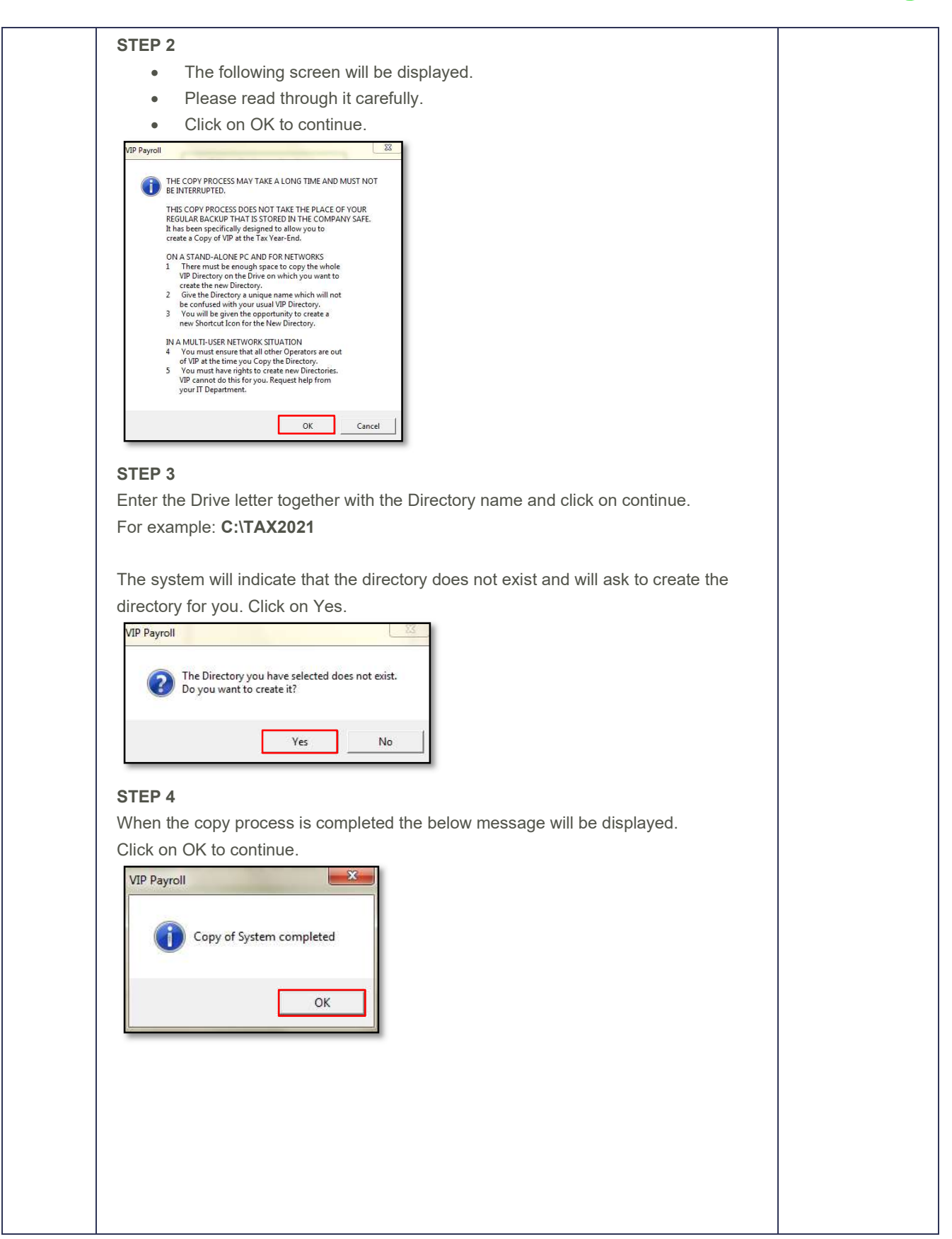

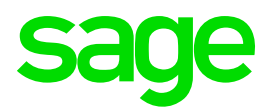

|    | STEP 5                                                                                                   |  |
|----|----------------------------------------------------------------------------------------------------|--|
|    | The system will ask whether you want to create a Shortcut. Click on Yes.                                 |  |
|    | VIP Payroll                                                                                              |  |
|    |                                                                                                    |  |
|    | Do you want to create a Shortcut?                                                                        |  |
|    |                                                                                                    |  |
|    | Yes No                                                                                                   |  |
|    |                                                                                                    |  |
|    | Enter a name for the Shortcut.                                                                           |  |
|    | Example: TAX2021                                                                                         |  |
|    | The System will automatically create a shortcut for you on your Desktop.                                 |  |
| 3. | Latest Release                                                                                           |  |
|    | Ensure VIP is on the latest release.                                                                     |  |
|    | Tax Module Version                                                                                       |  |
| 4. | Ensure that you are using the correct Tax Module Version.                                                |  |
|    | Steps:                                                                                                   |  |
|    | From the VIP Main Menu $\rightarrow$ Payroll $\rightarrow$ Definitions $\rightarrow$ Africa Rule Linking |  |
|    | Basic Company Information Screen                                                                         |  |
|    | Verify the information on the basic company mornation Screen.                                            |  |
|    | Registered/trading name of the company (company name that must print on the tax contribution)            |  |
| 5  | The physical address of the company                                                                      |  |
| 5. | Tay registration number (PAYE reference number)                                                          |  |
|    | On the Additional Information Tab Company info 1: Company INSS number                                    |  |
|    | Stens:                                                                                                   |  |
|    | From the VIP Main Menu $\rightarrow$ Company $\rightarrow$ Basic Company Information                     |  |
|    | Company Reconciliation Report: Before Changes                                                            |  |
|    | Print the Company Reconciliation Report                                                                  |  |
| 6. | Use this to determine what items the client got on the payroll and verify the 12 Month                   |  |
|    | Totals.                                                                                                  |  |
|    | Employee Information                                                                                     |  |
|    | Verify the following on the Employee Information Screens (IS):                                           |  |
|    | 7.1. Personal Details                                                                                    |  |
|    | Surname (no punctuation allowed)                                                                         |  |
|    | First Two Names (no punctuation allowed)                                                                 |  |
|    | <ul> <li>Initials (no punctuation/spaces allowed)</li> </ul>                                             |  |
| 7. | <ul> <li>Identity Number/Passport number and Passport Country</li> </ul>                                 |  |
|    | Date of Birth                                                                                            |  |
|    | Job Title                                                                                                |  |
|    | Marital Status                                                                                           |  |
|    | 7.0. Address Dataile                                                                                     |  |
|    | 1.2. Address Details                                                                                     |  |
|    | Kesiaential Address     Destel Address and Wark Address (remains all numerication merica and             |  |
|    | Postal Address and work Address (remove all punctuation marks and<br>correct all fictitious information) |  |
|    |                                                                                                    |  |
| 1  | 1.3. Statutory Details                                                                                   |  |

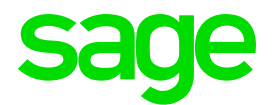

|    | Confirm the correctness of the Tax Status:                                                                   |                   |
|----|----------------------------------------------------------------------------------------------------|-------------------|
|    | <ul> <li>Statutory Tables</li> </ul>                                                                         |                   |
|    | o Non-Citizen                                                                                                |                   |
|    | Please link employees accordingly                                                                            |                   |
|    | <ul> <li>Confirm the Tax Start Date</li> </ul>                                                               |                   |
|    | o Tax Number                                                                                                 |                   |
|    | <ul> <li>Tax Office – INSS Number (Social Security Numb</li> </ul>                                           | er)               |
|    | Calculation Screen                                                                                           |                   |
|    | Verify the employees' Calculation Screen (XS)                                                                |                   |
|    | Ensure that the correct additional information is entered on the XS S                                        | Screen of the     |
|    | employees (if applicable):                                                                                   |                   |
|    | The number of dependants is loaded on the XS screen. Do                                                      | uble-check that   |
| 8  | the amount per employee is correct.                                                                          |                   |
| 0. | The minimum wage and full family allowance are calculated                                                    | d on the XS.      |
|    | If none of the above is set up, please refer to the standard company                                         | and make sure     |
|    | the setup is done and correct for the next tax year.                                                         |                   |
|    |                                                                                                    |                   |
|    | Steps:                                                                                                    |                   |
|    | From the VIP Main Menu $\rightarrow$ Payroll $\rightarrow$ Definitions $\rightarrow$ Calc. Field Definitions | initions          |
|    | Africa Tax Rule Linking Screen                                                                               |                   |
|    | Confirm the Taxable Parameters on the Africa Tax Rule Linking Scr                                            | een.              |
|    | Below are guidelines with regards to the linking.                                                            |                   |
|    | Otomore                                                                                                    |                   |
|    | Steps:                                                                                                    | line.             |
|    | From the VIP Main Menu $\rightarrow$ Payroli $\rightarrow$ Delinitions $\rightarrow$ Africa Rule Lin         | king              |
|    | Linking of Tay Tables (Tay Table Tab):                                                                       |                   |
|    | <ul> <li>Angola uses a Monthly Tax calculation setup and should the</li> </ul>                               | erefore be linked |
|    | to Set 1                                                                                                    |                   |
|    | $\circ$ Set 1 (All elements with a description starting with M) = Thi                                        | s is the set for  |
|    | the Monthly tax calculation                                                                                  |                   |
|    | <ul> <li>Please do not change the Set in December as this will lead</li> </ul>                               | to major tax      |
| 0  | implications. Only change in the new tax year.                                                               |                   |
| 9. | <ul> <li>Monthly Tax Calculation is linked to Set 1 on the Africa Rul</li> </ul>                             | es Linking        |
|    | Screen:                                                                                                    |                   |
|    |                                                                                                    |                   |
|    | Tax Elements Tax Tables                                                                                      |                   |
|    | Code Description                                                                                             | Linked to         |
|    | ANN001 Annual Tax Table                                                                                      |                   |
|    | BIWK001 Bi-Weekly Tax Table 26                                                                               |                   |
|    | BIWK002 Bi-Weekly Tax Table 27                                                                               |                   |
|    | MONTH001 Monthly Tax Table Set 1                                                                             |                   |
|    | WEEK001 Weekly Tax Table 52                                                                                  |                   |
|    | WEEK002 Weekly Tax Table 53                                                                                  |                   |
|    |                                                                                                    |                   |
|    | Explanation of the Linking of Tax Elements (Tax Elements)                                                    | nt Tab):          |

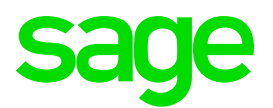

|     | <ul> <li>FB001: M Fringe Benefits (Perks)</li> </ul>                                                                           |  |
|-----|----------------------------------------------------------------------------------------------------|--|
|     | ALL perk tax definitions should be linked to this rule.                                                                        |  |
|     | • HOUS001: M Housing Allowance                                                                                                 |  |
|     | ALL Housing allowance definitions should be linked to this rule                                                                |  |
|     | • MT001: M Meal allowance                                                                                                    |  |
|     | ALL Meal allowance definitions should be linked to this rule                                                                   |  |
|     | • <b>PER001:</b> M Periodic Taxable Earnings                                                                                   |  |
|     | ALL Periodic tax definitions should be linked to this rule                                                                     |  |
|     | • T001: M Transport Allowance                                                                                                  |  |
|     | ALL Transport allowance definitions should be linked to this rule                                                              |  |
|     | o <b>TD001:</b> M Tax Deductible Deductions                                                                                    |  |
|     | ALL Tax deductibles should be linked to this rule.                                                                             |  |
|     | o <b>TE001:</b> M Normal Taxable Earnings                                                                                      |  |
|     | ALL Normal Taxable Earnings should be linked to this rule.                                                                     |  |
|     |                                                                                                    |  |
|     | Take Note:                                                                                                    |  |
|     | Confirm the taxability or tax deductibility thereof, of all earnings, deductions perk tax, and calculation screen definitions. |  |
|     | Make sure that ALL relevant definitions have been linked to the correct rule on the                                            |  |
|     | Africa Rule linking screen                                                                                                    |  |
|     | Confirm that a definition line is not linked more than once to a rule. This will lead to                                       |  |
|     | the incorrect tax being calculated.                                                                                            |  |
|     |                                                                                                    |  |
|     | The Angola Taxation Summary is a good reference when unsure.                                                                   |  |
|     | Company Reconciliation Report: After Changes                                                                                   |  |
|     | Print the Company Reconciliation report and compare the figures to the one printed                                             |  |
|     | at the beginning.                                                                                                    |  |
|     | If there are differences determine the reason and the appropriate action to be taken.                                          |  |
| 10. |                                                                                                    |  |
|     | Example:                                                                                                    |  |
|     | You may have changed a periodic taxable line to monthly taxable. The difference in                                             |  |
|     | the tax amount must be paid over to the Revenue Authority and recovered from the                                               |  |
|     | employee with the next payroll run as a deduction such as a loan or an advance.                                                |  |
|     | Tax Year-End Reconciliation of Tax                                                                                             |  |
| 11. | Do a Tax Year-End Reconciliation of Tax and statutory payments paid over to the                                                |  |
|     | local tax authority.                                                                                                    |  |
|     | Determine differences                                                                                                    |  |
| 12. | Compare each individual's tax to the 12 Month report.                                                                          |  |
|     | (Refer to the monthly report for each month to reconcile)                                                                      |  |
|     | Print the Tax Reconciliation Report for the employees that do not reconcile.                                                   |  |
|     | Financial Detail Report                                                                                                    |  |
| 40  | Print the Financial Detail report to keep for 5 years.                                                                         |  |
| 13. | I his report can be printed to PDF and saved to the "Angola Tax Year-End" folder                                               |  |
|     | From the VIP Main Menu $\rightarrow$ Reports $\rightarrow$ Reports and Maintenance $\rightarrow$ Print the report              |  |
|     | called Financial Detail (Real no 523)                                                                                          |  |
| 14. | 12 Month Report                                                                                                    |  |

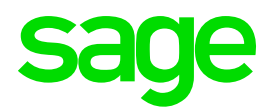

|     | Print the 12 Month report to keep for 5 years.                                                                    |  |
|-----|----------------------------------------------------------------------------------------------------|--|
|     | If you are using VIP Premier, you must remember to include terminations.                                          |  |
|     | This report can be printed to PDF and saved to the "Angola Tax Year-End" folder.                                  |  |
|     | Stope                                                                                                    |  |
|     | From the VIP Main Menu $\rightarrow$ Reports $\rightarrow$ Reports and Maintenance $\rightarrow$ Print the report |  |
|     | called 12 Months (Real no 534)                                                                                    |  |
|     | How to print the Annual Tax Year-End reports:                                                                     |  |
|     | 1. Confirm that you are on the latest release with any report enhancements                                        |  |
|     | 2. Confirm that you have done the Report Setup:                                                                   |  |
|     | Click on Reports $\rightarrow$ Angola Reports                                                                     |  |
|     | Reports                                                                                                    |  |
| 15. | IRT Monthly Report                                                                                                |  |
|     | INS Electronic Report                                                                                             |  |
|     |                                                                                                    |  |
|     | 3. After the report setup has been completed, click on the report that you will                                   |  |
|     | print and click on "Continue" – These selections will only have to be set up                                      |  |
|     | once. Thereafter it will save the selections you have specified                                                   |  |

| STEP      | ACTION                                                                                                    | DONE |
|-----------|----------------------------------------------------------------------------------------------------|------|
| LIVE DIRE | CTORY CHECKS                                                                                                    |      |
| 1.        | <b>Start of Period</b><br>In the Live/Current directory:<br>If VIP has not been rolled into the new tax year, then do a start of period into the new<br>tax year.                                                                                                    |      |
| 2.        | Tax Module VersionEnsure that you are using the correct Tax Module Version: (please verify this whenrolling into the new tax year)This is displayed in the top right-hand corner of the African Rule Linking Screen.Steps:From the VIP Main Menu $\rightarrow$ Payroll $\rightarrow$ Definitions $\rightarrow$ Africa Rule Linking |      |
| 3.        | Apply Changes<br>Apply all necessary changes made to the Tax Year-End directory to the current VIP<br>directory.                                                                                                    |      |
| 4.        | <b>Earning and Deductions</b><br>Remove Earning and Deduction lines that are not in use anymore.                                                                                                    |      |